# Manage Email Notifications (ePayment Receipts)

Last Modified on 11/03/2020 12:32 am EST

Jackrabbit automatically sends a receipt by email for an approved ePayment. You can also optionally send an automatic email receipt for a declined, voided or refunded ePayment.

When you are working through the **Payment Wizard**, the final step is to customize your ePayment receipts. If you have completed the Wizard, access these settings from the *Gear (icon) > Settings > ePayments > ePayment Settings* using the **Manage Settings** (button) in the *Email Notification Settings*.

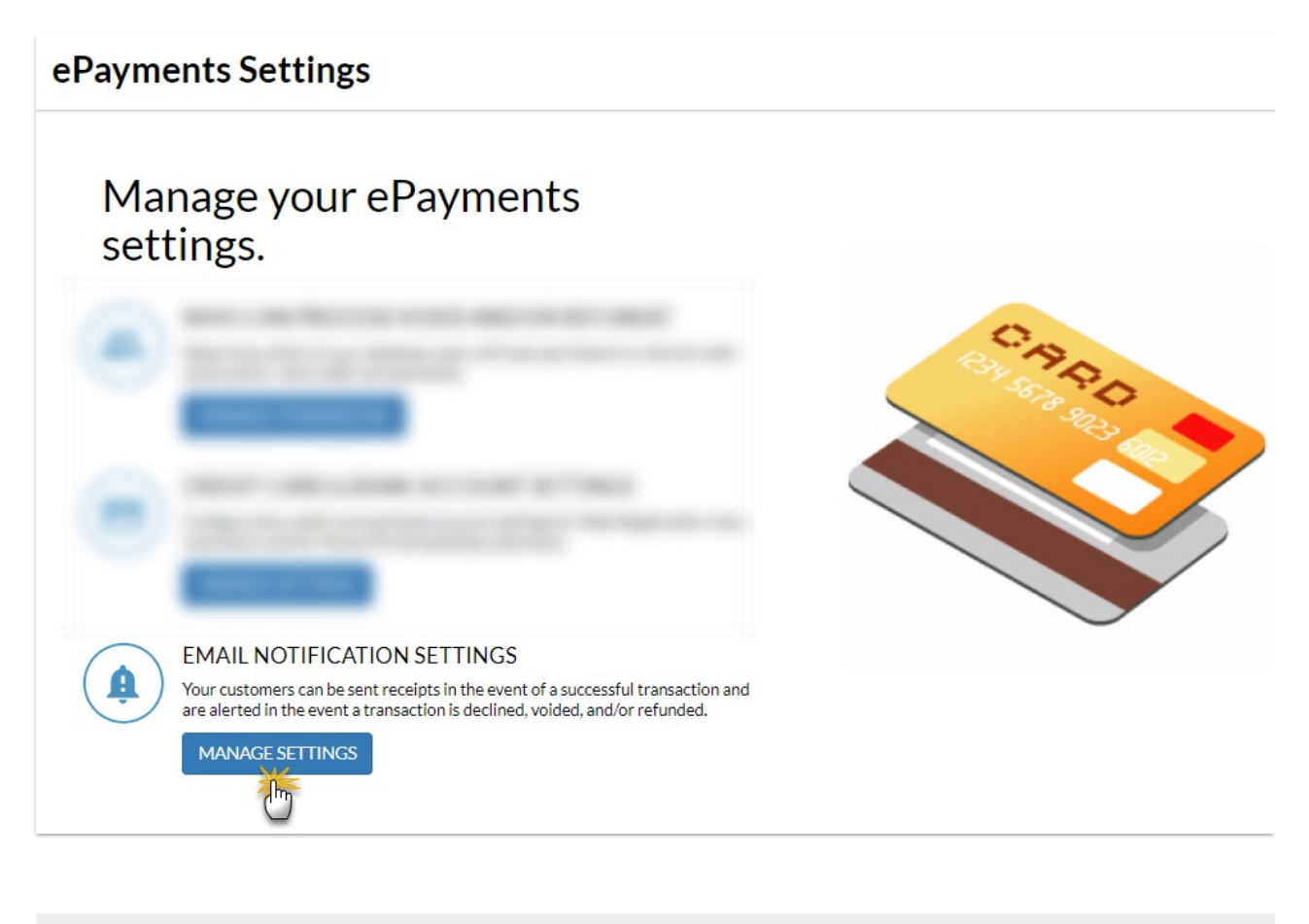

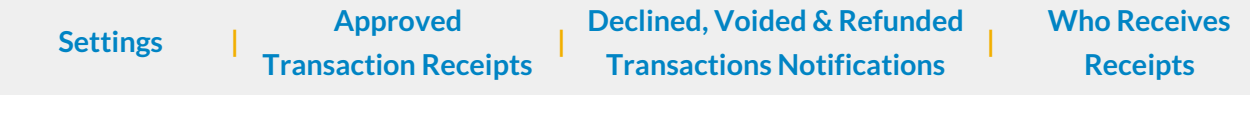

## Settings

These settings are applied to all ePayment email notifications.

| ePayments Settings      |                                                                         |
|-------------------------|-------------------------------------------------------------------------|
| ← RETURN ■ SAVE CHANGES | Email Notification Settings                                             |
| SETTINGS                | Determine your desired settings for respirits amailed to your sustamors |
| APPROVED TRANSACTION    | "Reply To" Fmail Address                                                |
| DECLINED TRANSACTION    | education@jackrabbittech.com                                            |
| VOIDED TRANSACTION      | Include Link To Parent Portal?                                          |
| REFUNDED TRANSACTION    | YES V                                                                   |
|                         | Include Itemized Fees? ?<br>YES V<br>YES NO                             |

- "Reply To" Email Address This email address will receive replies from emailed notifications. If this is blank, the organization email address will be used.
- Include Link to Parent Portal?- Select Yes to Include Link to Parent Portal as a Jackrabbit Best Practice. This will add a link to the Parent Portal with text directing the family to "Click here" to access their account.
- Include Itemized Fees? Change this to *No* to show only the payment amount without listing the associated fees. By default this is set to *Yes* which will show both the payment and associated fees. This is useful for parents who submit receipts for tax purposes.

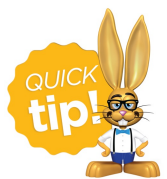

To completely suppress all automatic ePayment receipts contact Jackrabbit Support and a representative will update your database settings to reflect this.

## **Approved Transaction Receipts**

Approved email receipts are automatically sent by Jackrabbit. Customize the approved receipt with a subject (100 character limit) and optionally a message (500 character limit).

| o:                                                                                                    |                                                                                                    | Itemized Rec                                                                                                    | eipt Example                                                                                                    |                                                            |
|----------------------------------------------------------------------------------------------------|----------------------------------------------------------------------------------------------------|----------------------------------------------------------------------------------------------------|----------------------------------------------------------------------------------------------------|------------------------------------------------------------|
| ck here to acc                                                                                                    | ess your account.                                                                                                    |                                                                                                    |                                                                                                    | -                                                          |
| om:<br>ppy's Scho                                                                                                    | ool                                                                                                    |                                                                                                    |                                                                                                    |                                                            |
| narlotte, NC 28                                                                                                    | 3277                                                                                                    |                                                                                                    |                                                                                                    |                                                            |
| N: 56-0000000                                                                                                    | D                                                                                                    |                                                                                                    |                                                                                                    |                                                            |
|                                                                                                    |                                                                                                    |                                                                                                    |                                                                                                    |                                                            |
| gwood                                                                                                    |                                                                                                    |                                                                                                    |                                                                                                    |                                                            |
| 3 First St<br>arlotte, NC 28                                                                                                    | 3280                                                                                                    |                                                                                                    |                                                                                                    |                                                            |
|                                                                                                    |                                                                                                    |                                                                                                    |                                                                                                    |                                                            |
| ur Credit Card                                                                                                    | I was approved for payment today. Please access the Customer Po                                                                                                    | rtal for the most recent information re-                                                                               | garding your account.                                                                                                    |                                                            |
| ease retain a c                                                                                                    | copy of this for your records.                                                                                                    |                                                                                                    |                                                                                                    |                                                            |
| ayment Su                                                                                                    | ummary                                                                                                    |                                                                                                    |                                                                                                    |                                                            |
| ee Date                                                                                                    | Type Student                                                                                                    | Class/Event                                                                                                    | Amount                                                                                                    | Amount Pa                                                  |
| 18/2020                                                                                                    | Tuition Fee Betty Dagwood                                                                                                    | Summer Camp June                                                                                                    | 54.69                                                                                                    | 30.0                                                       |
| (19/2020                                                                                                    | Note: June, Prorated=65.94, Base Fee=125.00  Registration - Warm up Retty Dagwood                                                                                                    |                                                                                                    | 20.00                                                                                                    | 20.0                                                       |
| 10/2020                                                                                                    | Note: reg fee reg fee reg fee                                                                                                    |                                                                                                    | 20.00                                                                                                    | 20.0                                                       |
|                                                                                                    |                                                                                                    |                                                                                                    | P                                                                                                    | ayment: 50.                                                |
| lilling Infor                                                                                                    | rmation                                                                                                    | Visa                                                                                                    | xxxx-xxxx-111                                                                                                    | 1                                                          |
| 8200                                                                                                    |                                                                                                    | SUC                                                                                                    | CESS                                                                                                    |                                                            |
| londie@annm                                                                                                    | tool not                                                                                                    |                                                                                                    |                                                                                                    |                                                            |
| in an a granning                                                                                                    | lan ingt                                                                                                    | Autho                                                                                                    | orization Code: 12345                                                                                                    | 6                                                          |
| Customer ID: 4                                                                                                    | 1359956                                                                                                    | Autho                                                                                                    | orization Code: 12345<br>saction ID: 544789368                                                                                                    | 6                                                          |
| Customer ID: 4                                                                                                    | u for your payment!                                                                                                    | Autho<br>Trans<br>Date                                                                                                 | orization Code: 12345<br>saction ID: 544789368<br>Paid: 06/22/2020 03:                                                                                  | 6<br>0<br>57 PM (EST                                       |
| Customer ID: 4                                                                                                    | u for your payment!                                                                                                    | Autho<br>Trans<br>Date                                                                                                 | orization Code: 12345<br>saction ID: 544789368<br>Paid: 06/22/2020 03:                                                                                  | 6<br>0<br>57 PM (EST                                       |
| Customer ID: 4                                                                                                    | u for your payment!<br>                                                                                                    | Autho<br>Trans<br>Date                                                                                                 | orization Code: 12345<br>saction ID: 544789368<br>Paid: 06/22/2020 03:                                                                                  | 6<br>0<br>57 PM (EST                                       |
| Customer ID: 4                                                                                                    | u for your payment!<br>                                                                                                    | Autho<br>Trans<br>Date                                                                                                 | orization Code: 12345<br>saction ID: 544789368<br>Paid: 06/22/2020 03:                                                                                  | 6<br>0<br>57 PM (EST                                       |
| hank you<br>int:<br>ick here to a<br>rom:<br>ippy's Scl                                                                                                    | u for your payment!                                                                                                    | Autho<br>Trans<br>Date                                                                                                 | orization Code: 12345<br>saction ID: 544789368<br>Paid: 06/22/2020 03:                                                                                  | 6<br>0<br>57 PM (EST                                       |
| hank you<br>hit:<br>cick here to a<br>rom:<br>ippy's Sci<br>harlotte, NC                                                                                                    | u for your payment!<br>uccess your account.<br>hool<br>28277                                                                                                    | Autho<br>Trans<br>Date                                                                                                 | orization Code: 12345<br>saction ID: 544789368<br>Paid: 06/22/2020 03:                                                                                  | 6<br>0<br>57 PM (EST                                       |
| Customer ID: 4                                                                                                    | u for your payment!<br>access your account.<br>hool<br>28277<br>100                                                                                                    | Autho<br>Trans<br>Date                                                                                                 | orization Code: 12345<br>saction ID: 544789368<br>Paid: 06/22/2020 03:                                                                                  | 6<br>0<br>57 PM (EST                                       |
| Customer ID: 4                                                                                                    | u for your payment!<br>Access your account.<br>hool<br>28277                                                                                                    | Autho<br>Trans<br>Date                                                                                                 | orization Code: 12345<br>saction ID: 544789368<br>Paid: 06/22/2020 03:                                                                                  | 6<br>0<br>57 PM (EST                                       |
| Thank you<br>Thank you<br>Thank you | u for your payment!<br>Access your account.<br>hool<br>28277                                                                                                    | Autho<br>Trans<br>Date                                                                                                 | orization Code: 12345<br>saction ID: 544789368<br>Paid: 06/22/2020 03:                                                                                  | 6<br>0<br>57 PM (EST                                       |
| Customer ID: 4<br>hank you<br>int:<br>ick here to a<br>rom:<br>ippy's Scl<br>variotte, NC<br>N: 56-00000<br>pr:<br>aarming<br>Cinderella C                                                                                                    | u for your payment!<br>Access your account.<br>hool<br>28277<br>200                                                                                                    | Autho<br>Trans<br>Date                                                                                                 | orization Code: 12345<br>saction ID: 544789368<br>Paid: 06/22/2020 03:                                                                                  | 6<br>0<br>57 PM (EST                                       |
| hank you<br>hank you<br>ick here to a<br>rom:<br>ick here to a<br>rom:<br>Schoold by<br>N: 56-0000<br>or:<br>harming<br>Cinderella C<br>sney, CA 12                                                                                                    | u for your payment!<br>Access your account.<br>hool<br>28277<br>200<br>Sastle<br>345                                                                                                    | Autho<br>Trans<br>Date                                                                                                 | orization Code: 12345<br>saction ID: 544789368<br>Paid: 06/22/2020 03:                                                                                  | 6<br>0<br>57 PM (EST                                       |
| hank you<br>hank you<br>ick here to a<br>rom:<br>ippy's Sch<br>aarlotte, NC<br>N: 56-00000<br>or:<br>narming<br>Cinderella C<br>sney, CA 12                                                                                                    | u for your payment!<br>access your account.<br>hool<br>28277<br>200<br>Castle<br>345                                                                                                    | Autho<br>Trans<br>Date                                                                                                 | orization Code: 12345<br>saction ID: 544789368<br>Paid: 06/22/2020 03:                                                                                  | 6<br>0<br>57 PM (EST                                       |
| hank you<br>hank you<br>ick here to a<br>rom:<br>ippy's Sch<br>aarlotte, NC<br>N: 56-0000<br>or:<br>narming<br>Cinderella C<br>sney, CA 12<br>uur Credit Ca                                                                                                    | u for your payment!<br>access your account.<br>hool<br>28277<br>200<br>Castle<br>345<br>ard was approved for payment today. Please access the base of the base of th | Autho<br>Trans<br>Date                                                                                                 | cent information regard                                                                                                    | 6<br>0<br>57 PM (EST                                       |
| hank you<br>hank you<br>ick here to a<br>rom:<br>ippy's Scl<br>harlotte, NC<br>N: 56-0000<br>or:<br>harming<br>Cinderella C<br>sney, CA 12<br>uur Credit Ca<br>ease retain (                                                                                                    | u for your payment!<br>                                                                                                    | Autho<br>Trans<br>Date                                                                                                 | cent information regard                                                                                                    | 6<br>0<br>57 PM (EST                                       |
| hank you<br>hank you<br>int:<br>ick here to a<br>rom:<br>ippy's Scl<br>harriotte, NC<br>N: 56-0000<br>or:<br>harring<br>Cinderella C<br>sney, CA 12<br>bur Credit Ca<br>ease retain a<br>Payment                                                                                                    | u for your payment!<br>                                                                                                    | Autho<br>Trans<br>Date                                                                                                 | cent information regard                                                                                                    | 6<br>0<br>57 PM (EST                                       |
| hank you<br>hank you<br>int:<br>com:<br>ick here to a<br>rom:<br>ippy's Scl<br>harming<br>Cinderella C<br>sney, CA 12<br>bur Credit Ca<br>ease retain i<br>Payment :                                                                                                    | u for your payment! uccess your account. hool 28277 200 Castle Castle Ca               | Autho<br>Trans<br>Date                                                                                                 | cent information regard                                                                                                    | 6<br>0<br>57 PM (EST                                       |
| hank you<br>hank you<br>int:<br>ick here to a<br>rom:<br>ippy's Scl<br>harning<br>Cinderella C<br>sney, CA 12<br>bur Credit Ca<br>ease retain (<br>Payment :                                                                                                    | u for your payment! uccess your account. hool 28277 200 Castle 345 ard was approved for payment today. Please access the ta a copy of this for your records. Summary                                                                                                    | Autho<br>Trans<br>Date                                                                                                 | prization Code: 12345<br>saction ID: 544789368<br>Paid: 06/22/2020 03<br>Receipt Examp                                                                  | 6<br>10<br>57 PM (EST<br>le<br>ling your acc<br>nent: 30.0 |
| hank you<br>hank you<br>nt:<br>ick here to a<br>rom:<br>ppy's Scl<br>harning<br>Cinderella C<br>sney, CA 12<br>hur Credit Ca<br>ease retain a<br>Payment :<br>Billing Inf                                                                                                    | u for your payment!<br>uccess your account.<br>hool<br>28277<br>100<br>Castle<br>345<br>ard was approved for payment today. Please access the ta<br>a copy of this for your records.<br>Summary<br>formation<br>ming                                                                                                    | Autho<br>Trans<br>Date                                                                                                 | prization Code: 12345<br>saction ID: 544789368<br>Paid: 06/22/2020 03<br>Receipt Examp<br>cent information regard<br>Payr                               | 6<br>10<br>57 PM (EST<br>le<br>ling your acc<br>nent: 30.0 |
| hank you<br>hank you<br>nt:<br>ick here to a<br>rom:<br>ppy's Scl<br>harnotte, NC<br>N: 56-0000<br>or:<br>harming<br>Cinderella C<br>sney, CA 12<br>uur Credit Ca<br>ease retain (<br>Payment :<br>Payment :<br>2345                                                                                                    | u for your payment! uccess your account. hool 28277 200 Castle a copy of this for your records. Summary formation ming                                                                                                    | Autho<br>Trans<br>Date                                                                                                 | prization Code: 12345<br>saction ID: 544789368<br>Paid: 06/22/2020 03<br>Receipt Examp<br>cent information regard<br>Payr<br>x-xxxx-xxxx-1111           | 6<br>10<br>57 PM (EST<br>le<br>ling your acc<br>nent: 30.0 |
| hank you<br>hank you<br>nt:<br>ick here to a<br>rom:<br>ppy's Scl<br>harlotte, NC<br>N: 56-0000<br>pr:<br>harming<br>Cinderella C<br>sney, CA 12<br>ur Credit Ca<br>ease retain a<br>Payment :<br>Billing Inf<br>Prince Charr<br>12345                                                                                                    | u for your payment!<br>u for your payment!<br>uccess your account.<br>hool<br>28277<br>100<br>Castle<br>1345<br>ard was approved for payment today. Please access the ta<br>a copy of this for your records.<br>Summary<br>formation<br>ming<br>@disneyanymail.com                                                                                                    | Autho<br>Trans<br>Date<br>Non-Itemized R<br>Customer Portal for the most real<br>Visa xxx<br>SUCCESS                   | Payr Contex 100155                                                                                                    | 6<br>0<br>57 PM (EST                                       |
| Customer ID: 4  Customer ID: 4                                                                                                    | u for your payment!<br>u for your payment!<br>uccess your account.<br>hool<br>28277<br>100<br>Castle<br>1345<br>ard was approved for payment today. Please access the ta<br>a copy of this for your records.<br>Summary<br>Formation<br>ming<br>20disneyanymail.com<br>± 4344037                                                                                                    | Autho<br>Trans<br>Date<br>Non-Itemized R<br>Customer Portal for the most re-<br>SUCCESS<br>Authorizatio                | cent information regard<br>Payr<br>x-xxxx-xxxx-1111<br>on Code: 123456                                                                                  | 6<br>0<br>57 PM (EST                                       |
| Customer ID: 4 Customer ID: 4 Chank you ent: circle content circle content circle                                                                                                    | u for your payment! u for your payment! uccess your account. hool 28277 200 Gastle a copy of this for your records. Summary Formation ming @disneyanymail.com x: 4344037                                                                                                    | Autho<br>Trans<br>Date<br>Non-Itemized R<br>Customer Portal for the most re-<br>SUCCESS<br>Authorizatio<br>Transaction | Paid: 06/22/2020 03<br>Paid: 06/22/2020 03<br>Receipt Examp<br>cent information regard<br>Payr<br>x-xxxx-xxxx-1111<br>on Code: 123456<br>ID: 5448058357 | 6<br>10<br>57 PM (EST<br>le<br>ling your acc<br>nent: 30.0 |

## Declined, Voided, and Refunded Transactions Email Notifications

You have the option of having Jackrabbit send an email notification for ePayments that decline, are voided, or are refunded. Set **Enable this email?** to *Yes* to have the notifications sent automatically.

Customize each notification by adding a subject (100 character limit) and optionally a message (500 characters).

| ePayments Settings    |                                                                                                    |
|-----------------------|----------------------------------------------------------------------------------------------------|
| ← RETURN SAVE CHANGES |                                                                                                    |
| Email Notifications   | Notification: Declined Transactions                                                                                                    |
| SETTINGS              | Customize the notification in the event of a declined transaction                                                                                                    |
| APPROVED TRANSACTION  |                                                                                                    |
| DECLINED TRANSACTION  | YES V                                                                                                    |
| VOIDED TRANSACTION    | YES                                                                                                    |
| REFUNDED TRANSACTION  | NO                                                                                                    |
|                       | Subject*                                                                                                    |
|                       | A problem with your payment                                                                                                    |
|                       | 73 characters left                                                                                                    |
|                       | Message                                                                                                    |
|                       | We had a problem when running your card for the monthly fees. Please use the 'Click here' link above to log in to your Portal to update your billing information. Thank you! |
|                       |                                                                                                    |
|                       | 208 characters left                                                                                                    |
|                       | 020 chalactershert                                                                                                    |

### Who Receives the Email Notifications (Receipts)?

- When using Use Card/Acct on File or Transactions (menu) > Process ePayments, the email receipt is sent to the Contact in the Family record who has Billing Contact set to Yes.
- When *Enter/Swipe Card* is used, Jackrabbit offers an option of sending or not sending an email receipt to the Contact with *Billing Contact* set to Yes and offers a field to send to another email address as well.